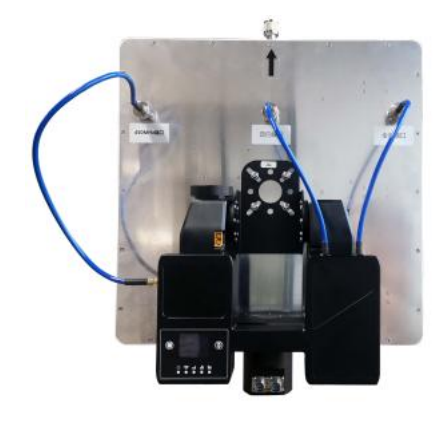

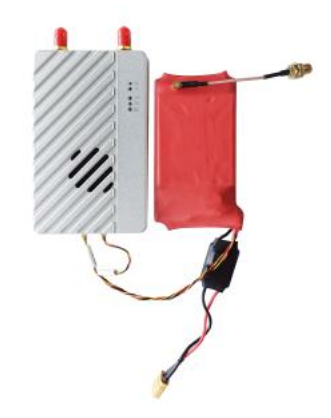

## MK58Pro

## Long-range Dual-link Wireless

## Transmission System

## User's Manual V1.0 2023.04

### Introduction / Installation Guide / Instruction

## Disclaimer

- Please read the user's manual carefully before use. Be sure to pay attention to the warnings and understand all points completely.
- Please strictly abide by the local radio frequency management regulations.
- Please follow the installation steps in the manual to use this product. Our company
  and agent will not take legal responsibility for the damage of equipment or personnel
  caused by the installation and modification of users.
- This copyright of this manual belongs to Great Mainlink Tech Co., LTD. No one may make copies without written consent.

## Caution

### Attention to installation

1. Before power on, make sure the antenna connection is reliably . Otherwise, it will cause damage to the device.

2. Make sure that the voltage is within the range of use.

3. Please pay attention to the EMC of all the electronic equipments on your drone.

4. It is recommended that the antenna should be installed downward and keep the antenna away from the metal on the drone.

5. Make sure to use the matching antenna.

### **Before use**

- 1. Make sure that all cables are connected correctly and firmly.
- 2. No foreign objects (e.g. liquids, sand, etc.) can be entered inside the device.

3. It takes 15 seconds for the device to start. Video and data cannot be transferred until the device has finished booting.

4. Please ensure that the environment in which the equipment is used is free of other electromagnetic interference.

5. When the signal weakens, you can improve the effect by changing the heading direction of the antenna.

## CONTENTS

| Disclaimer                        | 2 |
|-----------------------------------|---|
| Caution                           | 2 |
| Attention to installation         | 2 |
| Before use                        | 2 |
| Get instructional video错误! 未定义书签。 |   |
| Download Maestro Assistant        |   |
| Packing list                      | 5 |
| Dverview                          | 7 |
| eatures                           | 8 |
| /K22 Interface Description        | 9 |

# **Packing list**

### Device X 2

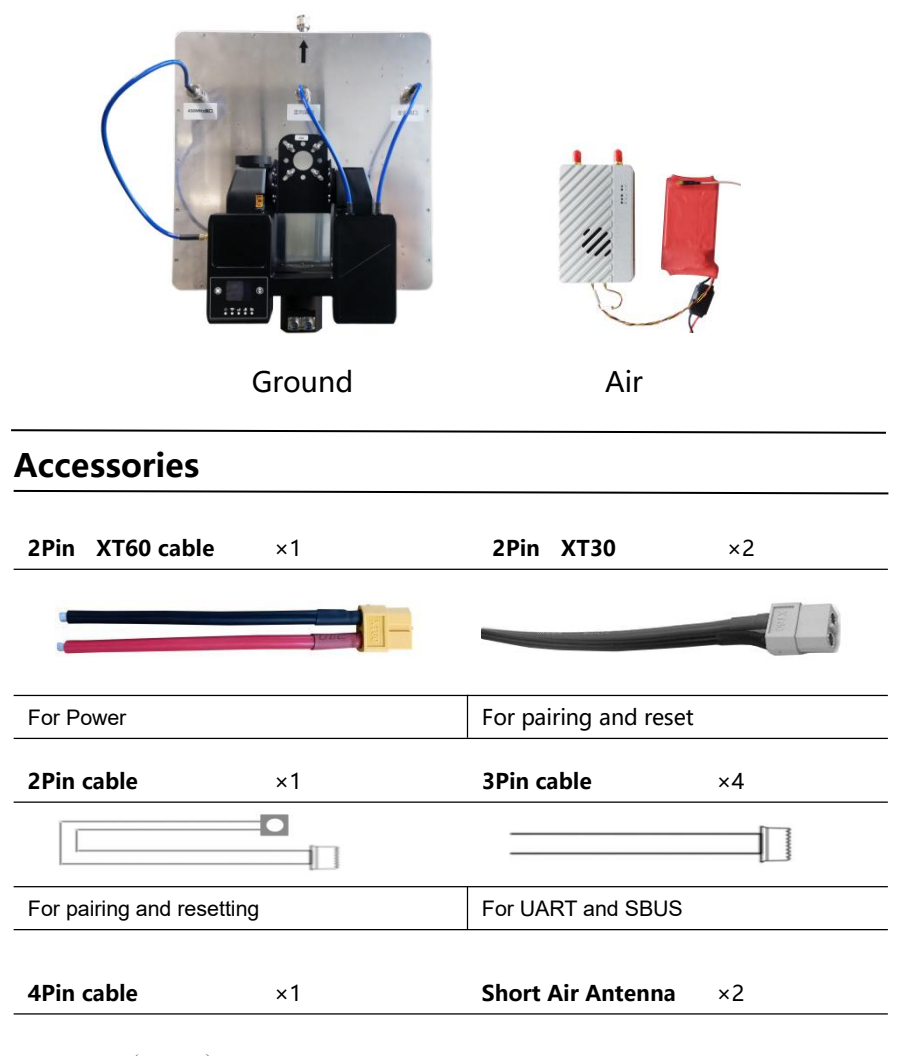

|                            | —————————————————————————————————————— |
|----------------------------|----------------------------------------|
| For Ethernet               | For air unit                           |
| Fiber-glass antenna ×1     | Long Air Antenna ×2                    |
|                            |                                        |
| For Ground unit            | For air unit                           |
| <b>450M Air Antenna</b> ×1 | Navigation cable ×1                    |
| 1                          |                                        |
| For air unit               | For Ethernet and Power_Out             |

## **Overview**

Industry drone market is developing very fast in recent years. with the diversification of UAV systems, fixed-wing and vertical takeoff and landing UAV are becoming more and more mature, and the demand of long-distance wireless video systems for drones with high reliability, long distance, light weight and low power consumption is growing. M58Pro ultra-long distance UAV data link products continue the design and use style of Maestro series video transmission, set a model of UAV wireless data link with advanced radio frequency technology, and with ultra-high cost performance it is used more widely and promote the ultra-long distance UAV inspection industry develop rapidly.

M58Pro adopts advanced RF channel technology, strong anti-interference ability, with encryption function, can ensure the safety of long-distance wireless video and output transmission, transmission distance up to 80km\*1. The integrated link makes the UAV operation more concise, and the ground does not need to set up a special antenna which is shortening the operation preparation time. Good industrial thermal design can meet the needs of industry applications.

M58Pro uses a dual backup link design, the main link uses 1.4GHz communication frequency segment (800MHz and 2.4GHz frequency points can be customized), the backup link uses 400MHz. When using, please comply with local radio control regulations.

M58Pro can control radio silence, radio backup link communication, radio timing communication and other functions with one click, which greatly improves the environmental adaptability of the product, and can easily meet the user's complex radio interference, radio countermeasures and other special application scenarios. The function of M58Pro main link is the same as that of M58, which can realize real-time transmission of video and flight control data transmission. The backup link only transmits flight control data and control commands.

<sup>\*1</sup>Test under LOS and no interference conditions.

## **Features**

| Long distance            | Modulation                                |
|--------------------------|-------------------------------------------|
| -M58pro Up to 80km @ LOS | - OFDM                                    |
| Video interface          | Data interface                            |
| - Ethernet *3            | - UART*2, Supports multi-channel data     |
|                          | transmission                              |
| Hopping/Fixed Frequency  | Frequency Band                            |
| -Fixed: user defined     | - 1.4GHz (800MHz and 2.4GHz customizable) |
| -Hopping: automatic      | Working mode                              |
| BW                       | - Air unit can be : Point to point mode   |
| -5/10/20 MHz             | Repeater mode                             |
| Work temperature         | Power range                               |
| - 40°C ~ +70°C           | - DC 9~28V Battery 3S~6S                  |

# **M58Pro Interface Description**

#### Air unit

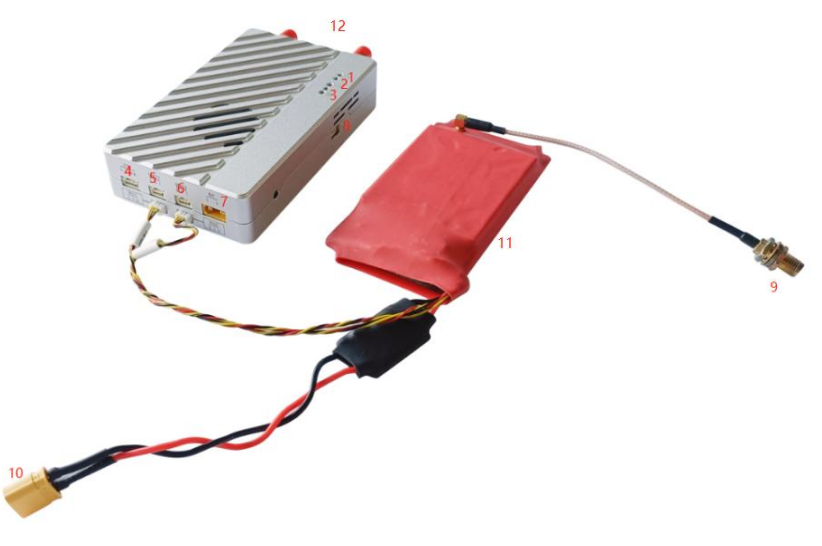

side view

1. Power indicator

This indicator is solid green when air unit is booting.

2. Link indicator

| LED Pattern                      | Description                  |
|----------------------------------|------------------------------|
| solid green                      | Wireless link is established |
| light off                        | Wireless link is lost        |
| 3.Status Indicator               |                              |
| LED Pattern                      | Description                  |
| Three green lights are steady on | Strongest strength signal    |
| Two green lights are steady on   | Medium strength signal       |

One green lights are steady on

Weak signal strength

All green lights go out

No wireless signal received or unable to build a link

4.Ethernet

| Number | Character | Description | Input/Output |
|--------|-----------|-------------|--------------|
| 1      | T+        | TX+         | 0            |
| 2      | T-        | TX-         | 0            |
| 3      | R+        | RX+         | ļ            |
| 4      | R-        | RX-         | I            |

5. UART1

| Number | Character | Description | Input/Output |
|--------|-----------|-------------|--------------|
| 1      | G         | GND         | I/O          |
| 2      | R         | RS232 RXD   | ļ            |
| 3      | Т         | RS232 TXD   | 0            |

6. UART2

| Number | Character | Description | Input/Output |
|--------|-----------|-------------|--------------|
| 1      | G         | GND         | I/O          |
| 2      | R         | RS232 RXD   | I            |
| 3      | Т         | RS232 TXD   | 0            |

#### 7. XT30 Power

| Number | Character | Description   | Input/Output |
|--------|-----------|---------------|--------------|
| 1      | G         | GND           | I/O          |
| 2      | V         | +Vcc (9v~28v) | I            |

#### 8. 2Pin Key interface

| Number | Character | Description | Input/Output |
|--------|-----------|-------------|--------------|
| 1      | G         | GND         | I/O          |
| 2      | S         | Key Input   | I            |

#### 9. 450MHz radio antenna SMA connector

#### 10. XT30 Power

| Number | Character | Description   | Input/Output |
|--------|-----------|---------------|--------------|
| 1      | G         | GND           | I/O          |
| 2      | V         | +Vcc (9v~28v) | I            |

11. 450MHz radio

12. Main link SMA antenna connector

#### Ground unit

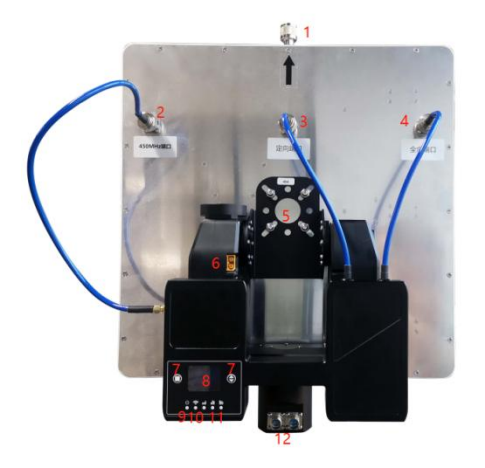

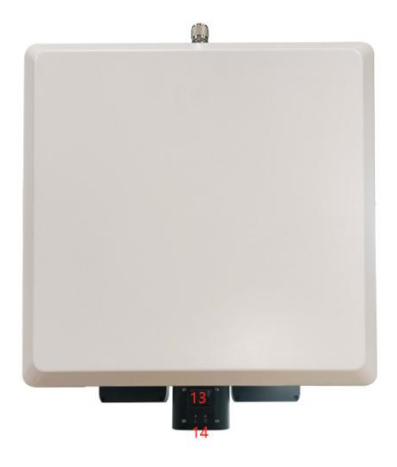

1. Fiber glass antenna interface

Please connect the standard fiber-glass antenna to this connector.

2. 450MHz antenna interface

Please connect the antenna feeder of the backup radio to this connector.

3. 1.4GHz plate antenna interface

Please connect the primary antenna feeder of the primary link to this connector.

4. 1.4GHz omnidirectional antenna interface

Please connect the auxiliary antenna feeder of the primary link to this connector.

5. The plate antenna mounting bracket

Install and secure the plate antenna.

Version: V1.0 (2023.04) Copyright © 2023 Mainlink All Rights Reserved 6. XT60 power port

The device power supply port is connected to battery power supply.

7. Operate keys

The operation button of the information display is used to switch the display.

8. LCD display of video transmission

Display the working status information of the device.

9. Power indicator

After the device is powered on, the power indicator is steady on.

10. Chain building indicator

When the chain is built, the indicator light is steady on and it often turns off when the chain is not built.

11. Signal strength indicator

To indicate wireless signal strength, refer to the sky signal strength indicator.

12. Navigation data interface

The device navigation data port is used to connect the factory standard data cable, which contains one network port, two RS232 serial ports, and one power supply port. The network port is a standard RJ45 crystal head, the two RS232 serial port is a DuPont cable connector, and the power port is an XT60 male head.

13. PTZ LCD display

Display PTZ status information and menu.

14. Operate keys

Menu operation for PTZ LCD.

## Installation

### Air

#### 1.Installing the air unit on your drone

Fixed the device and RF cable on your drone. Install the antenna. Pay attention to the connection of the antenna to tighten. Make the antenna downward. There is no metal or shielding within 20cm of the antenna.

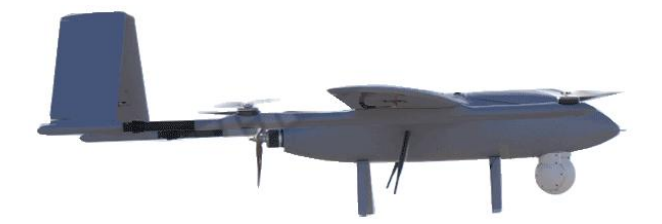

#### 2. Connecting the gimbal

Connect the gimbal to 4pin ethernet of M58Pro. Connect UART2 to flight control. Attention: When wiring, avoid placing all signal lines too close to the motor and the electrical wiring, otherwise the equipment may be interfered with.

### Ground

#### 1.Connect the antenna

The ground of M58Pro integrates the video transmission, tracking head and flat plate directional antenna, and the user only needs to connect the network port of the tracking head with the network port of the ground station computer through the factory standard 2-meter navigation cable. In addition, the M58Pro can also be connected via WIFI.

The ground supports two power supply ports, one is the XT60 port on the tracking PTZ, which is often used in battery powered scenarios. The other power supply port is the XT60 port on the standard 2-meter cable. Note Only one of the two power supply ports can supply power. Do not supply power to the two ports at the same time, otherwise, the device may be damaged.

#### 2. Connect to the Ground Station

The M58Pro ground unit can be connected to the Ground Station with ethernet or UART. And put the video and data transmission from air to the ground station display.

#### Get Video

The ground outputs the video to the host computer's video decoding software (such as VLC) or to the ground station (such as Mission Planner) through a network port (network cable connection).

#### Get data

The data of ground can be output to the host computer through the data transmission serial port, and the data needs to be transmitted to the host computer through the UART (RS232) to USB module. The ground can also transmit flight control data to the ground station through UDP/TCP network ports.

# **M58Pro Instruction**

## **Quick start**

#### 1. Preparing

According to the installation guide, make sure that the power cables, antennas, Ethernet cables, and serial data cables of the air and ground devices are properly connected.

#### 2. Power on

The DC voltage is 9~28V. After power on, the POWER LED will be solid green.

It takes 30 seconds to start up. After the system starts, the wireless transmission can be established.

After the chain is built, the current wireless signal strength, wireless signal-to-noise ratio, communication distance and real-time data can be viewed on the LCD screen of ground.

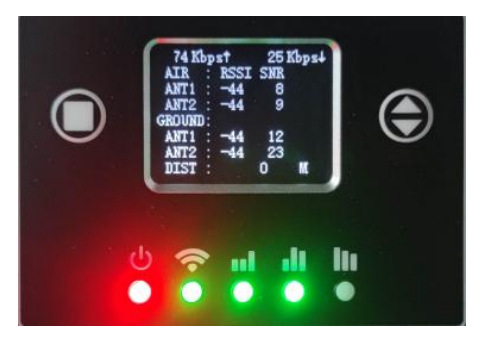

3. Set the IP address of the computer.

Open "Network and Internet" setting.

Select "Internet Protocol version 4 (TCP / IPv4) properties".

Change IP address to "192.168.1.xxx" (xxx is in 0 ~ 255, you cann't use IP 192.168.1.200

and 192.168.1.236, because these IP were set in M58Pro) .

Attention: The IP "192.168.1.XXX" is just an example. You need to set up your PC the same IP section as your gimbal.

| 统合理风处获得道当时 19 发重。   |     |       |       |      |  |
|---------------------|-----|-------|-------|------|--|
| ) 自动获得 IP 地址(O)     |     |       |       |      |  |
| )使用下面的 IP 地址(S):    |     |       |       |      |  |
| P 地址(I):            | 192 | . 168 | . 1   | . 23 |  |
| 子网掩码(U):            | 255 | . 255 | . 255 | . 0  |  |
| 犹认网关(D):            |     | 10    | 5     |      |  |
| ) 自动获得 DNS 服务器地址(B) |     |       |       |      |  |
| )使用下面的 DNS 服务器地址(B  | :): |       |       |      |  |
| 首选 DNS 服务器(P):      |     |       | е.    |      |  |
| 皆用 DNS 服务器(A):      |     |       | 6     |      |  |
|                     |     |       | -     |      |  |

#### 4.Dual link control

The ground of M58Pro supports receiving control commands over network protocols. The computer sends control commands to 14551 (default port) at the ground of M58Pro through UDP. The control protocol can be integrated into the ground station, and the related link control can be performed through the interface operation on the ground station. Refer to the following interface:

| 主备链路通信 |        |
|--------|--------|
| 链路静默   | 取消静默   |
| 主链通信   | 备链通信   |
| 主链开启   | 备链开启   |
| 主链关闭   | 备链关闭   |
| 备链间歇通信 |        |
| 间歐30s  | 间歇60s  |
| 间歇180s | 间歇300s |

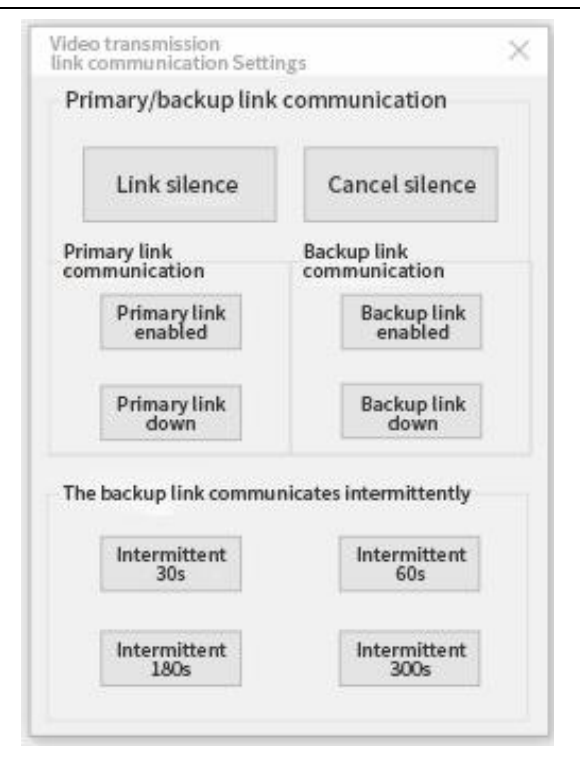

Function specification:

1. Link silence:

When clicking the button, the M58Pro will turn off the wireless signal transmission of the main and backup links to achieve radio silence.

Radio silence means all data transmission will cease.

2. Cancel silence

After clicking this button, the M58Pro will resume the wireless signal transmission of the main and backup links, and the main and backup links will resume normal communication.

After silence is canceled, sending and receiving all data will resume.

3. Primary link enabled

Separately control the M58Pro main link to open and restore the wireless signal

transmission of the main link. When the main chain is on, the video and flight control data will be transmitted normally.

#### 4. Primary link down

Separately control M58Pro main link shutdown and turn off the wireless signal transmission of the main link. After closing the main chain, the video and flight control will be closed.

#### 5. Backup link enabled

Separately control the M58Probackup link to open. After the backup link is opened, the M58Pro will transmit the flight control data and uplink control commands of the ground station at a frequency of 1Hz through the backup link.

#### 6. Backup link down

Separately control M58Pro backup link shutdown and turn off the wireless signal transmission of the backup link. After closing the backup chain, the video and flight control will be closed.

#### 7. The backup link communicates intermittently

Triggers the backup link to intermittently communicate with each other in the specified period of 30s, 60s, 180s, and 300s. When the intermittent cycle time reaches the point, the air will open the wireless signal transmission of the backup link, and continuously send three packets of flight control data transmission data to the ground station, and continue to close the wireless transmission of the backup link after the completion of the transmission.

## **Maestro Assistant**

### **Interface of Maestro Assistant**

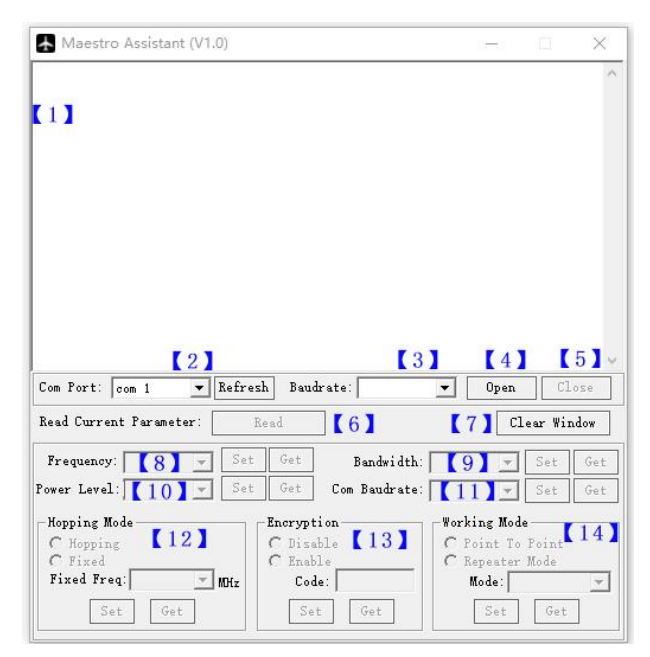

Function description:

[1] Information display: display status information for the M58Pro.

[2] UART(COM) select: Select the right COM number of the computer to connect M58Pro. If you want to change to another COM, please click the 'Refresh' button.

[3] Baud rate select: Select the right baud rate for the COM. Make it the same as M58 UART2.

- [4] Open COM button.
- [5] Close COM button.
- [6] Read current parameter button: click this button to get the current parameter of device.

[7] Clear window button: to clear the information display.

[8]Select frequency: The M58Pro frequency band has been set. User cann't change. You can click 'Get' button to get current frequency band.

[9] Select BW: There are four BW to be selected—\_\_3MHz/5MHz/10MHz/20MHz. Choose the BW you needed, and click 'Set' button to complete setup. Click the 'Get' button to get current BW.

[10] Select Power Level: There are three power level to be selected——High/Mid/Low Choose the power level you needed, and click 'Set' button to complete setup. Click the 'Get' button to get current power level.

[11] Select baud rate: You can select the right baud rate for M58Pro Uart1 in this box.

Choose the baud rate you needed, and click 'Set' button to complete setup. Click the 'Get' button to get current baud rate.

[12] Select hopping mode: There are two mode to be selected——Hopping/Fixed. Choose the mode you needed, and click 'Set' button to complete setup. Click the 'Get' button to get mode. When you select Fixed mode, you need to choose a fixed frequency below. The fixed frequency is related to frequency band and BW.

[13] Select Encryption: You can disable/enable the encryption. When enable this function, you can set your private password. The password should in the range of 100000~999999. Devices with different password do not link.

[14] Select Working mode: There are two working mode of M58Pro——Point to Point mode and Repeater mode. Choose the working mode you needed, and click 'Set' button to complete setup. Click the 'Get' button to get current working mode. This function only needs to be set up on the M51 air unit. The ground unit can synchronize automatically. If you select Repeater mode, you need to select the air unit whether it is TX or repeater.

### How to use Maestro Assistant

#### 1. Connect M58 with Maestro Assistant.

Maestro Assistant is a Windows software that configures M58Pro. Before configuration,

please connect the UART2 to computer via UART(RS232) to USB converter.

Select the right COM and baud rate. Click 'open' button.

#### 2. Read current parameter.

|                                                                                                    |                                                                                             |                                                  |                                                           | 3 <b>-</b> 3                                                                                              |                                                      | ×                          |
|----------------------------------------------------------------------------------------------------|---------------------------------------------------------------------------------------------|--------------------------------------------------|-----------------------------------------------------------|----------------------------------------------------------------------------------------------------|------------------------------------------------------|----------------------------|
| Get Power Done!                                                                                                    |                                                                                             |                                                  |                                                           |                                                                                                    |                                                      | ~                          |
| Get Frequency Done!                                                                                                    |                                                                                             |                                                  |                                                           |                                                                                                    |                                                      |                            |
| Get Baudrate Done!                                                                                                    |                                                                                             |                                                  |                                                           |                                                                                                    |                                                      |                            |
| et Encryption State Done!                                                                                                    |                                                                                             |                                                  |                                                           |                                                                                                    |                                                      |                            |
| Get Bandwidth Done!                                                                                                    |                                                                                             |                                                  |                                                           |                                                                                                    |                                                      |                            |
| Get Hopping Mode Done!                                                                                                    |                                                                                             |                                                  |                                                           |                                                                                                    |                                                      |                            |
| Get Working Mode ERROR: Onl                                                                                                    | y For Air Unit!                                                                             | ť.                                               |                                                           |                                                                                                    |                                                      |                            |
|                                                                                                    |                                                                                             |                                                  |                                                           |                                                                                                    |                                                      | 14                         |
| Com Port: com 10 💌 🕅                                                                                                    | efresh Baudre                                                                               | ate: 115200                                      | v                                                         | Open                                                                                                    | [] []                                                | .ose                       |
| Com Port: com 10 💌 🕅                                                                                                    | efresh Baudra<br>Read                                                                       | ate: 115200                                      | <u>*</u>                                                  | Open<br>Cl                                                                                                | Cl<br>Lear Win                                       | .ose<br>ndow               |
| Com Port: oom 10 💌 🕅<br>Read Current Parameter:<br>Frequency: 1.4GHz 💌                                                                                         | efresh Baudro<br>Read<br>Set Get                                                            | ate: 115200<br>Bandwidth:                        | 2011                                                      | Open<br>Cl                                                                                                | Cl<br>lear Win<br>Set                                | .ose<br>ndow<br>Get        |
| Com Port: oom 10 💌 R<br>Read Current Parameter:<br>Frequency: 1.4GHz V<br>Power Level: 3-High V                                                                | efresh Baudre<br>Read<br>Set Get<br>Set Get                                                 | ate: 115200<br>Bandwidth:<br>Com Baudrate:       | 20M<br>115200                                             | Open<br>Cl                                                                                                | Cl<br>lear Win<br>Set<br>Set                         | .ose<br>ndow<br>Get<br>Get |
| Com Port: com 10 v R<br>Read Current Parameter:<br>Frequency: 1.4GHz v<br>Power Laval: 3-High v<br>Hopping Mode                                                | efresh Baudra<br>Read<br>Set Get<br>Encryptic                                               | ate: 115200<br>Bandwidth:<br>Com Baudrate:       | 20M<br>[115200                                            | Open<br>Cl<br>•<br>•<br>ng Mod                                                                            | Cl<br>Lear Win<br>Set<br>Set                         | ose<br>ndow<br>Get<br>Get  |
| Com Port: or 10<br>Read Current Parameter:<br>Frequency: 1.4GHz<br>Power Level: 3-High<br>(Hopping Mode                                                        | efresh Baudro<br>Read<br>Set Get<br>Set Get<br>Encryptic<br>(* Disabl                       | Bandwidth:<br>Com Baudrate:<br>ne                | 20M<br>115200<br>Worki<br>C Pc                            | Open<br>Cl<br>T<br>Ng Mod<br>int To                                                                       | Cl<br>Lear Win<br>Set<br>Set<br>Point                | .ose<br>ndow<br>Get<br>Get |
| Com Port: oom 10 v R<br>Read Current Parameter:<br>Frequency: 1.46Mz v<br>Power Level: 3-High v<br>Hopping Mode<br>O Hopping<br>Fixed Freq: w M                | efresh Baudre<br>Read<br>Set Get<br>Encryptic<br>(~ Disabl<br>(~ Enable<br>Hz Code:         | ate: 115200<br>Bandwidth:<br>Com Baudrate:<br>.e | <b>20M</b><br><b>115200</b><br>Worki<br>C Pc<br>C Re<br>M | Open<br>Cl<br>T<br>Mod<br>int To<br>peater<br>ode:                                                        | Cl<br>lear Win<br>Set<br>Set<br>Point<br>Mode        | ose<br>adow<br>Get<br>Get  |
| Com Port: oom 10 v R<br>Read Current Parameter:<br>Frequency: 1.4GHz v C<br>Power Level: 3-High v C<br>Hopping Mode<br>O Hopping<br>Fixed Free! v M<br>Set Get | efresh Baudr<br>Read<br>Set Get<br>Set Get<br>Encryptic<br>C Disable<br>Code:<br>Set<br>Set | Bandwidth:<br>Com Baudrate:                      | <b>20M</b><br><b>115200</b><br>Worki<br>C Po<br>C Re<br>M | Open<br>Cl<br>V<br>I<br>I<br>I<br>I<br>I<br>I<br>I<br>I<br>I<br>I<br>I<br>I<br>I<br>I<br>I<br>I<br>I<br>I | Cl<br>Lear Win<br>Set<br>Set<br>Point<br>Mode<br>Get | .ose<br>ndow<br>Get<br>Get |

After step1, click 'Read' button. All current parameter will print on the information display. Because the Working mode is only for air unit. The Working mode box will turn grey on ground unit configuration.

#### 3. Configurations

#### 3.1 Frequency Band

The M58Pro frequency band has been set. User can not change. You can click 'Get' button to get current frequency band.

#### 3.2 Bandwidth

There are four BW to be selected—\_\_3MHz/

Version: V1.0 (2023.04) Copyright © 2023 Mainlink All Rights Reserved 22

| Cl          |                 | .ear Wij | ndow |     |
|-------------|-----------------|----------|------|-----|
| Bandwidth:  | 2011            | -        | Set  | Get |
| m Baudrate: | 3M<br>5M<br>10M |          | Set  | Get |
|             | 20M             |          | e    |     |

5MHz/10MHz/20MHz. The greater the BW, the more data can be transmitted, but the weaker the anti-interference. In Fixed frequency mode, M58Pro will have more frequency to fix with small BW.

#### 3.3 RF Power

M58Pro has three levels of power to choose. In order to avoid affecting other devices, please select the appropriate transmission power. The specific RF power values are as follow

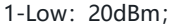

2-Mid: 27dBm;

3-High: 32dBm.

#### 3.4 Hopping/Fixed Mode

There are two mode to be selected—Hopping /Fixed. In Hopping mode, M51 can automatically adjust frequency when there is interference. In fixed mode, the device is fixed to a special frequency. So in one frequency band, up to four sets of devices can be used.

#### 3.5 Encryption

The wireless signal can be encrypted during transmission. When enable this function, you can set your private password.

The password should in the range of 100000~999999. Devices with different password do not link. When disable this function, different M58 air and ground can link each other.

#### 3.6 Working Mode

M58Pro can work in Point to Point Mode and Repeater Mode. Only the air unit of M58 need to be set. The ground unit can synchronize automatically. In Repeater mode, the air unit can be set to TX (transmitter) or Repeater.

| frequency:   | 1.4GHz         | • | Se. |
|--------------|----------------|---|-----|
| Power Level: | 3-High         | - | Set |
| Hopping Mo   | 1-Low<br>2-Mid |   |     |
| Vonping      | 3-High         |   |     |

| Hoppin<br>( Hop | ng Mode-<br>oping |     |   |       |
|-----------------|-------------------|-----|---|-------|
| C Fiz<br>Fixed  | red<br>Freq: 1    | 435 | Ŧ | MOH 2 |
|                 | Set               | Get | 1 |       |

| -Норрія<br>С Нор | ng Mode        |     |   |      |
|------------------|----------------|-----|---|------|
| Fixed            | red<br>Freq: 1 | 435 | Ŧ | MDKz |
|                  | Set            | Get | 1 |      |

| Encryption            |        |
|-----------------------|--------|
| ⊂ Disable<br>● Enable |        |
| Code:                 | 222222 |
| Set                   | Get    |

| Point To | Point |
|----------|-------|
| Repeater | Mode  |
| Mode:    | -     |

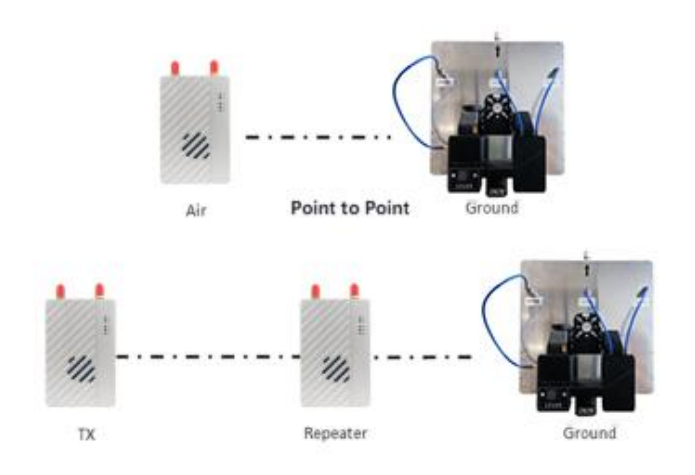

#### **Repeater Mode**

With Repeater mode, M58Pro can be easily used under NLOS situation. You only need to buy one more air unit and then can establish a repeater system easily.

# M58Pro Web UI Configuration Description

Parameter of M58Pro can also be set through web UI. User can enter IP address through the browser to access the web UI. The air unit default IP is 192.168.1.200. The ground is 192.168.1.236. In Repeater mode. TX is 192.168.1.200. Repeater is 192.168.1.201.

If you change the device to another IP address, please access the web UI through the new IP. If you forget the IP you changed, press the button on the device for 10 seconds when the device is power on to restore to factory settings.

You need to change your computer IP to 192.168.1.X so as to access the device web UI. As shown in the following figure:

| 果网络支持此功能,则可以获取<br>系统管理员外获得活当的 IP 没 | (自动措派的 IF | 创    | ₹.   | 否则  | . 1 | 尔需要从阿  |
|------------------------------------|-----------|------|------|-----|-----|--------|
|                                    |           |      |      |     |     |        |
| ○自动获得 IP 地址(O)                     |           |      |      |     |     |        |
| ●使用下面的 IP 地址(S):                   |           |      |      |     |     |        |
| IP 地址(I):                          | 192       | . 10 | 58 . | 1   | ·   | 5      |
| 子网掩码(U):                           | 255       | . 25 | 55.  | 255 |     | 0      |
| 默认网关(D):                           |           |      |      | 5   |     |        |
| ○ 自动获得 DNS 服务器地址(E                 | 3)        |      |      |     |     |        |
| ●使用下面的 DNS 服务器地址                   | ±(E):     |      |      |     |     |        |
| 首选 DNS 服务器(P):                     |           |      |      | 2   | ÷   |        |
| 备用 DNS 服务器(A):                     |           | •    | ,    | 2   | •   |        |
| □ 退出时验证设置(L)                       |           |      |      | 1   |     | 高级(V). |
|                                    |           |      |      |     |     |        |

## Login

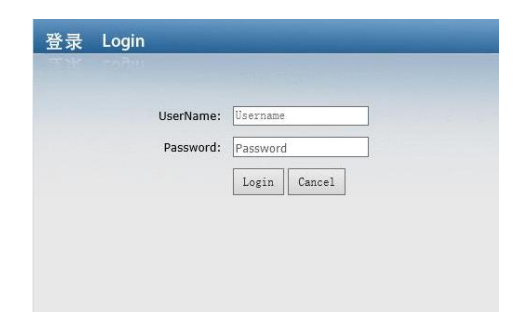

After you enter IP address in the browser, you will see the 'Welcome' page. Default username is: admin, password is: 123456. Then you can login.

| ← → C △ ○ 2 == 19 ○ 火狐首方站点 ● 新手上路 ○ 常用网址 ⊕ 192                       | 2168.1.200/setting Network.asp<br>168.1.236 ⊕ 192.168.1.200 ⊕ 192.167.2.200 ⊕ 192.167.2.236                                                            | ₩ ☆            | は、 ち ど 三<br>□移动设备上的书签 |
|----------------------------------------------------------------------|----------------------------------------------------------------------------------------------------|----------------|-----------------------|
| Svstem Config     Setting     Upgrade     Vireless Pair     Language | Air Network Set           Air IP         192         .168         .1           Gateway         192         .168         .1           Save         Save | tting<br>. 200 |                       |
|                                                                      | ⑦ 小贴士:<br>Device IP、Gateway必需要设置<br>个网段                                                                                                    | 套在同—           |                       |

The system configuration page of Air includes four Settings menus, such as Settings, upgrades, wireless pairing and language Settings. Click on any menu on the left, you can switch

the Settings page.

## Setting

The Settings page includes network Settings, data Settings, wireless Settings, system restore and system reboot, as shown in the picture below. Click on anyone to switch.

| A System Config                                     |                                                   |
|-----------------------------------------------------|---------------------------------------------------|
| Network Setting<br>Data Setting<br>Wireless Setting | Air Network Setting                               |
| System Restore                                      | Air IP 192 . 168 . 1 . 200                        |
| System Reboot                                       | Gateway 192 . 168 . 1 . 1                         |
| 🧳 Wireless Pair                                     | Save                                              |
| 🎐 Language                                          |                                                   |
|                                                     | ⑦ <b>小贴士:</b><br>Device IP、Gateway必需要设置在同一<br>个网段 |

Air Network Setting can set the Air IP address and gateway address. The following table describes the parameter values. The Device IP address and Gateway must be on the same network segment.

| Parameter | Value                 | Description     |
|-----------|-----------------------|-----------------|
|           | Default address       |                 |
| Device IP | Air : 192.168.1.200   | User can change |
|           | Relay : 192.168.1.201 |                 |
|           | Ground: 192.168.1.236 |                 |
| Gateway   | Default 192.168.1.1   | User can change |

If you change the device parameter, it will be in effect after rebooting. If you change IP address, please enter the new address in your browser after rebooting.

| A System Config  |                                     |                                                                                                    |  |  |  |
|------------------|-------------------------------------|----------------------------------------------------------------------------------------------------|--|--|--|
| Setting          |                                     |                                                                                                    |  |  |  |
| Network Setting  |                                     |                                                                                                    |  |  |  |
| Data Setting     | Groun                               | nd Network Setting                                                                                                    |  |  |  |
| Wireless Setting |                                     |                                                                                                    |  |  |  |
| System Restore   | Device IP                           | 192 . 168 . 1 . 236                                                                                                    |  |  |  |
|                  | Gateway                             | 192 . 168 . 1 . 1                                                                                                    |  |  |  |
| Wireless Pair    | Remoute Air IP                      | 192 . 168 . 1 . 200                                                                                                    |  |  |  |
| • Language       | Save                                |                                                                                                    |  |  |  |
|                  | ⑦ 小<br>Dee<br>必得<br>Rer<br>空道<br>選び | <b>火估士:</b><br>vice IP、Gateway、Remoute Air IP<br>要设置在同一个网段<br>moute Air IP: 集群模式下当有多个天<br>间时连接地面端时,<br>拉该IP地址指定对应天空端的UART2数<br>体地UART2输出 |  |  |  |

The Ground Network Setting can set the ground IP address, device gateway address, and remote air IP address in cluster mode. As the following table describes, the Device IP, Gateway, and Remote Air IP must be on the same network segment. In cluster mode, when multiple airs are connected to the ground at the same time, the UART2 data of the corresponding air is output from the local UART2 through the Remote Air IP address.

| System Config    |                                               |          |
|------------------|-----------------------------------------------|----------|
| Setting          |                                               |          |
| Network Setting  |                                               |          |
| Wireless Setting | Air Data Setting                              |          |
|                  |                                               |          |
|                  | Uart1 Baudrate 115200 V                       |          |
| Upgrade          | Uart2 Baudrate 115200 V                       |          |
| Wireless Pair    | Data Protocol Transparent V                   |          |
| Language         | TCP Port 5760 (1~65535)                       |          |
|                  | UDP Port 14550 (1~65535)                      |          |
|                  | Sbus1 Timeout 1s v                            |          |
|                  | Sbus2 Timeout 1s v                            |          |
|                  | Save                                          |          |
|                  |                                               |          |
|                  |                                               |          |
|                  | ② 小贴士:                                        |          |
|                  |                                               |          |
|                  | TCP Port: UART2数据通过TCP转发的<br>收发端口             | 时的       |
|                  | UDP Port: UART2数据通过UDP转发<br>的发送端口,接收端口为该端口值加1 | ßj       |
|                  | Data Protocol: UART2数据通过<br>TCP/UDP网络转发时的打包协议 |          |
|                  | SBUS1 OUTTIME: 地面講講SBUS夏<br>医失后,天空講持续輸出上一顿政權的 | y据<br>时间 |

The Air Data setting can set the baud rate of the serial port on the air, the packet protocol for data transfer from serial port 2 to network forwarding, the TCP/UDP port number for network forwarding, and the output timeout period after SBUS data lost. The following table describes the parameter values.

| Parameter           | Values              | Description                     |
|---------------------|---------------------|---------------------------------|
| Lieut 1 Deur durate | 9600/19200/38400    | Llean con change Default 115200 |
| Uart I Baud rate    | 57600/115200        | Oser can change, Default 115200 |
| Uart2 Baud rate     | 9600/19200/38400    | User can change,Default 115200  |
|                     | 57600/115200        |                                 |
| Data Protocol       | Transparent/Mavlink | User can change,Default         |
|                     |                     | Transparent                     |
| TCP Port            | 1~65535             | User can change,Default 5760    |
| UDP Port            | 1~65535             | User can change,Default 14550   |

| SBUS1 Timeout (After SBUS1   | 0~10s | User can change, Default 1s |
|------------------------------|-------|-----------------------------|
| data loss, the time of       |       |                             |
| outputting the last frame of |       |                             |
| data)                        |       |                             |
| SBUS2 Timeout (After SBUS2   | 0~10s | User can change, Default 1s |
| data loss, the time of       |       |                             |
| outputting the last frame of |       |                             |
| data)                        |       |                             |

| & System Config  |                         |
|------------------|-------------------------|
| Setting          |                         |
| Network Setting  |                         |
| Data Setting     | Ground Data Sotting     |
| Wireless Setting | Gibullu Data Settiliy   |
|                  | Uart1 Baudrate 115200 V |
| System Reboot    |                         |
| Upgrade          | Uart2 Baudrate          |
| Vireless Pair    | Save                    |
| Language         |                         |
|                  | ⑦ 小贴士:                  |
|                  |                         |

The Ground Data setting can set the baud rate of the serial port on the ground. The values of the parameters are described in the above table: Uart1 baud rate and Uart2 baud rate.

| System Config    |           |                          |
|------------------|-----------|--------------------------|
| Setting          |           |                          |
| Network Setting  |           |                          |
| Data Setting     | Air Wi    | reless Parameter Setting |
| System Restore   |           |                          |
| System Reboot    | quency    | 1.4G V                   |
| Upgrade Ban      | ndwidth   | 20M V                    |
| Wireless Pair P  | ower      | Middle v                 |
| Language<br>Hopp | ing Mode  | Hopping     Fixed        |
| Enc              | cryption  | Disable     Enable       |
| Work             | ting Mode | Point to MultiPoint      |

The Air Wireless Parameter Setting can set the wireless transmission data of device, the parameter values and function descriptions shows at the following table.

| Parameter    | Value           | Description                          |
|--------------|-----------------|--------------------------------------|
| Frequency    | 800M/1.4G       | User can query                       |
| Bandwidth    | 3/5/10/20M      | Optional                             |
| Power        | High/Middle/low | Optional                             |
| Hopping Mode | Hopping/Fixed   | Optional                             |
| Encryption   | Disable/Enable  | Optional                             |
|              |                 | Only the air unit of M58 need to be  |
| Working Mode | Point to Point  | set. The ground unit can synchronize |
|              | Repeater Mode   | automatically                        |

Web UI configuration is the same as Maestro Assistant. User can check it in 'How to use Maestro Assistant' part 3 for more details.

When you configure parameter through Web UI, It will be in effect after rebooting.

The Ground Wireless Parameter Setting can set the wireless transmission data of device,

the parameter values is the same as the air. As showed in above table.

Version: V1.0 (2023.04) Copyright © 2023 Mainlink All Rights Reserved 31

| 🕷 System Config  |                           |
|------------------|---------------------------|
| Setting          |                           |
| Network Setting  | Restore Air Unit Now?     |
| Data Setting     |                           |
| Wireless Setting | Restore                   |
| System Restore   |                           |
| System Reboot    |                           |
| Upgrade          | (?) 小陆+·                  |
| 🥙 Wireless Pair  |                           |
| 💁 Language       | 通过太陽(作協乏協会教同学中厂沿晋(句廷于纪会教) |
|                  |                           |
|                  | 操作完成后系统会日动重启              |

The Air System Restore can make air of M58Pro to factory settings. Please click on the "Restore" button to confirm if you need "Restore to factory settings?".

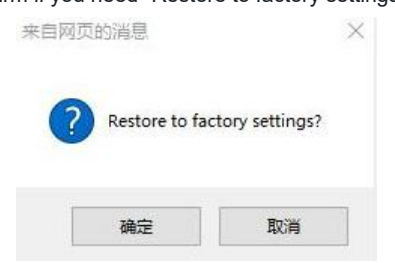

Please click on the "Sure" button to set the parameter to factory default value.

The Ground System Restore can make ground of M58Pro to factory settings, the detail operation is the same as air.

| 😫 Setting              |                 |
|------------------------|-----------------|
| Network Setting Reboot | t Air Uint Now? |
| Data Setting           |                 |
| Wireless Setting       | Reboot          |
| System Restore         |                 |
| System Reboot          |                 |
| Upgrade                |                 |
| Vireless Pair          |                 |
| Language     通知本語作画    | 白彩体             |
|                        | 120%            |

The Air System Reboot can make air of M58Pro to restart. Please click on

the "Reboot" button to confirm if you need "Reboot device now?". Please click on the "Sure" button and enter the IP address in the browser and log in again.

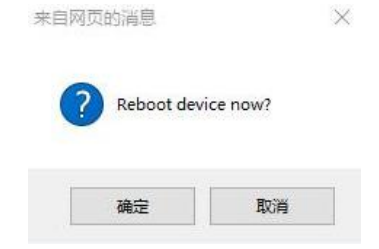

The Ground System Reboot can make ground of M58Pro to restart, the detail operation is the same as air.

## System update

| System Config     Setting     Opgrade     Wireless Pair     Language | ,                | Air Systen                                                     | n Update<br>/ersion                         |  |
|----------------------------------------------------------------------|------------------|----------------------------------------------------------------|---------------------------------------------|--|
|                                                                      | Software Version | V132.13                                                        |                                             |  |
|                                                                      | Hardware Version | Not Set                                                        |                                             |  |
|                                                                      | Select file: 🕅   | Upda<br>览 未选择文件。                                               | ate                                         |  |
|                                                                      |                  | Sen                                                            | d                                           |  |
|                                                                      |                  | 小贴士:<br>通过本操作实现系统<br>程中会有进度系显示<br>升级完成启系统会自<br>进入该页面直看固件<br>生效 | 的固件升级,升级过<br>升级进度<br>动重启,用户可再次<br>版本,确认升级是否 |  |

The Air System Update function is used for firmware upgrade. Before the upgrade, please download the required firmware from our official website to your computer. Please click "Browse..." to select the upgrade file and click "send" to confirm. The system sends the upgrade file and displays the upgrade progress on the web page. After the upgrade is complete, the system automatically restarts. Log in to the IP address again to check whether the firmware version is updated.

The operation of the Ground System Update function is the same as that of air.

### Wireless pair

| 🐻 System Config |                                        |
|-----------------|----------------------------------------|
| 🛢 Setting       |                                        |
| 📱 Upgrade       | Wireless Pair?                         |
| 🧬 Wireless Pair |                                        |
| 🍄 Language      | Par                                    |
|                 |                                        |
|                 | ⑦ 小贴士:                                 |
|                 | 通过该按钮触发设备配对,操作流程如下:                    |
|                 | 1.上电待配对设备,进入本操作页面                      |
|                 | 2.点击配对按钮启动配对,这是页面会有进度条显示配对进度           |
|                 | 3. 配对过程最长会持续2分钟                        |
|                 | 4.配对完成后,页面会提示配对成功或者失败                  |
|                 | 注意。两个天空满配对使用或者两个地面满配对使用<br>时,SBUS接口不可用 |
|                 |                                        |

The Wireless Pair function is used to pair the air and the ground. The operation process is as follows: Power on the device. Click " Pair "button to start pairing, and there will be a progress bar to show the pairing progress; The pairing process lasts up to 2 minutes; When the pairing is complete, the page will display a message indicating that the pairing succeeded or failed. The signal strength indicator light will indicate the current pairing state in the form of a water lamp.

## Language

| 🗸 System Config |                      |
|-----------------|----------------------|
| Setting         | ^                    |
| 📒 Upgrade       |                      |
| 😻 Wireless Pair | Air Language Setting |
| 🔶 Language      | · ··· _····g····g·   |
|                 | Language English V   |
|                 | Save                 |
|                 |                      |
|                 |                      |
|                 |                      |
|                 |                      |
|                 | ⑦ 小贴士:               |
|                 |                      |
|                 | 目前支持English和简体中文两种语言 |
|                 |                      |
|                 |                      |

The Air Language Setting is used to set the page language, it supports "English" and "Simplified Chinese". Please click " Save " button to save the setting, it will take effect immediately.

## **Advanced User Display**

After enter the IP address of air, please input user name as "root" and the password as "root123" at the login interface. Click login, then enter the advanced user configuration page of air. As shown in the following picture.

| System Config<br>Setting |                      |        |                      |          |
|--------------------------|----------------------|--------|----------------------|----------|
| Upgrade                  |                      |        |                      |          |
| Wireless Pair            | ۸ir                  | Bacob  | and Information      | <b>^</b> |
| Language                 | AII                  | Dasebo |                      | 1        |
| Band Infor               | Frequency            | 14379  | Distance             | 0        |
|                          | Air ANT1 RSSI        | 0      | Air ANT2 RSSI        | 0        |
|                          | Air ANT1 SNR         | 0      | Air ANT2 SNR         | 0        |
|                          | Air ANT1 PathLoss    | 0      | Air ANT2 PathLoss    | 0        |
|                          | Ground ANT1 RSSI     | 0      | Ground ANT2 RSSI     | 0        |
|                          | Ground ANT1 SNR      | 0      | Ground ANT2 SNR      | 0        |
|                          | Ground ANT1 PathLoss | 0      | Ground ANT2 PathLoss | 0        |
|                          | Air Netlink Udp Send | 0      | Air Netlink Udp Recv | 0        |
|                          | Air Netlink Tcp Send | 0      | Air Netlink Tcp Recv | 0        |
|                          | Uart2 Local Submit   | 0      | Uart2 Remote Recv    | 0        |
|                          | Uart2 Remote Submit  | 0      | Uart2 Local Recv     | 0        |
|                          | SBUS1 Local Submit   | 0      | SBUS1 Remote Recv    | 0        |
|                          | SBUS1 Remote Submit  | 0      | SBUS1 Local Recv     | 0        |
|                          | SBUS2 Local Submit   | 0      | SBUS2 Remote Recv    | 0        |
|                          | SBUS2 Remote Submit  | 0      | SBUS2 Local Recy     | 0        |

The advanced user configuration page has an extra "Air Baseband Information" than the common user page. You can dynamically refresh and observe the wireless communication quality, antenna connection, and wireless data transmission of air in real time. The following table describes the parameter values.

| Parameter         | Values       | Description                           |
|-------------------|--------------|---------------------------------------|
| Frequency         | 14279~14479M | Communication Frequency               |
|                   | Hz           |                                       |
| Distance          | 0~50000m     | Distance of Air to Ground             |
| Air ANT1 RSSI     | -141 ~ -44   | RSSI of Main Antenna of Air           |
| Air ANT2 RSSI     | -141 ~ -44   | RSSI of Auxiliary Antenna of Air      |
| Air ANT1 SNR      | -50 ~ 50     | SNR of Main Antenna of Air            |
| Air ANT2 SNR      | -50 ~ 50     | SNR of Auxiliary Antenna of Air       |
| Air ANT1 PathLoss | 0~191        | Path loss of Main Antenna of Air      |
| Air ANT2 PathLoss | 0~191        | Path loss of Auxiliary Antenna of Air |
| Ground ANT1 RSSI  | -141 ~ -44   | RSSI of Main Antenna of Ground        |

| Ground ANT2 RSSI     | -141 ~ -44   | RSSI of Auxiliary Antenna of Ground              |
|----------------------|--------------|--------------------------------------------------|
| Ground ANT1 SNR      | -50 ~ 50     | SNR of Main Antenna of Ground                    |
| Ground ANT2 SNR      | -50 ~ 50     | SNR of Auxiliary Antenna of Ground               |
| Ground ANT1 PathLoss | 0~191        | Path loss of Main Antenna of Ground              |
| Ground ANT2 PathLoss | 0~191        | Path loss of Auxiliary Antenna of Ground         |
| Air Netlink Udp Send | 0~4294967295 | The total number of byte through UDP             |
|                      |              | protocol which send from serial port 2 of Air    |
| Air Netlink Udp Recv | 0~4294967295 | The total number of byte through UDP             |
|                      |              | protocol which receive from serial port 2 of Air |
| Air Netlink Tcp Send | 0~4294967295 | The total number of byte through TCP protocol    |
|                      |              | which send from serial port 2 of Air             |
| Air Netlink Tcp Recv | 0~4294967295 | The total number of byte through TCP protocol    |
|                      |              | which receive from serial port 2 of Air          |
| Uart2 Local Submit   | 0~4294967295 | The total number of byte through network         |
|                      |              | transparent transmission to opposite terminal    |
|                      |              | which input from local serial port 2             |
| Uart2 Remote Recv    | 0~4294967295 | The total number of byte through network         |
|                      |              | transparent transmission to serial port 2 which  |
|                      |              | receive from opposite terminal                   |
| Uart2 Remote Submit  | 0~4294967295 | The total number of byte through network         |
|                      |              | transparent transmission to serial port 2 which  |
|                      |              | input from opposite terminal                     |
| Uart2 Local Recv     | 0~4294967295 | The total number of byte through network         |
|                      |              | transparent transmission to opposite terminal    |
|                      |              | which receive from local serial port 2           |
| SBUS1 Local Submit   | 0~4294967295 | The total number of byte through network         |
|                      |              | transparent transmission to opposite terminal    |
|                      |              | which input from local SBUS 1                    |

| SBUS1 Remote Recv                | 0~4294967295 | The total number of byte through network      |
|----------------------------------|--------------|-----------------------------------------------|
|                                  |              | transparent transmission to SBUS 1 which      |
|                                  |              | receive from opposite terminal                |
| SBUS1 Remote Submit 0~4294967295 |              | The total number of byte through network      |
|                                  |              | transparent transmission to SBUS 1 which      |
|                                  |              | input from opposite terminal                  |
| SBUS1 Local Recv                 | 0~4294967295 | The total number of byte through network      |
|                                  |              | transparent transmission to opposite terminal |
|                                  |              | which receive from local SBUS 1               |
| SBUS2 Local Submit               | 0~4294967295 | The total number of byte through network      |
|                                  |              | transparent transmission to opposite terminal |
|                                  |              | which input from local SBUS 2                 |
| SBUS2 Remote Recv                | 0~4294967295 | The total number of byte through network      |
|                                  |              | transparent transmission to SBUS 2 which      |
|                                  |              | receive from opposite terminal                |
| SBUS2 Remote Submit              | 0~4294967295 | The total number of byte through network      |
|                                  |              | transparent transmission to SBUS 2 which      |
|                                  |              | input from opposite terminal                  |
| SBUS2 Local Recv                 | 0~4294967295 | The total number of byte through network      |
|                                  |              | transparent transmission to opposite terminal |
|                                  |              | which receive from local SBUS 2               |

After enter the IP address of ground, please input user name as "root" and the password as "root123" at the login interface. Click login, then enter the advanced user configuration page of ground. The advanced user configuration page has an extra "Air Baseband Information" than the common user page. The operation of the Ground Baseband Information function is the same as that of air.

# Specification

| Main link specification |                   |                                             |  |
|-------------------------|-------------------|---------------------------------------------|--|
|                         | Working frequency | 1.4GHz                                      |  |
|                         | Frequency range   | 1427MHz ~ 1447MHz                           |  |
| <b>14/</b>              | Channel bandwidth | 5MHz/10MHz/20MHz                            |  |
| Wireless                | Modulation Mode   | OFDM                                        |  |
| -anco                   | Output power      | 33dBm±1dB                                   |  |
| -ance                   | Sensitivity       | ≤-89dBm                                     |  |
|                         | Distance          | 80km <sup>*2</sup>                          |  |
|                         | Air speed         | 30Mbps@20MHz <sup>*3</sup>                  |  |
| supply DC 9~28V         |                   |                                             |  |
| Power Air               |                   | 9W                                          |  |
| consum-                 | Ground            | <20W (Average power consumption,            |  |
| ption                   |                   | including tracking head)                    |  |
|                         | Antenna interface | 2 (SMA)                                     |  |
|                         | Power supply      | 1 XT30                                      |  |
|                         |                   | 2                                           |  |
|                         |                   | Port 1: RS232                               |  |
| Interface               |                   | Port 2: RS232                               |  |
| interface               | Serial port       | Serial port configuration: 1-bit start bit, |  |
|                         |                   | 8-bit data bit, 1-bit stop bit, no check    |  |
|                         |                   | Baud rate 115200 (default), can be          |  |
|                         |                   | configured as 57600, 38400, 19200, 9600     |  |
|                         | Network interface | GH1.25 4Pin                                 |  |
|                         | Кеу               | 1 for restore factory setting               |  |

|                                                               | Antenna Interface                          |          | Air: SMA                              |
|---------------------------------------------------------------|--------------------------------------------|----------|---------------------------------------|
| -                                                             |                                            |          | Ground: N头                            |
|                                                               | Antonno housi                              | 20       | Air: Black glue stick                 |
|                                                               | Antenna nousing                            |          | Ground: White fiberglass              |
|                                                               | Antenna type                               |          | Air: glue stick antenna size 20cm     |
|                                                               |                                            |          | Ground : 1.4GHz+450MHzDual-frequency  |
|                                                               |                                            |          | flat-plate directional antenna , size |
|                                                               |                                            |          | 39x39x5cm                             |
| Antenna                                                       | Polarization type<br>Antenna gain          |          | Vertical polarization                 |
|                                                               |                                            |          | Air:                                  |
|                                                               |                                            |          | 1.4G: 2.5dBi                          |
|                                                               |                                            |          | 450MHz: 2dBi                          |
|                                                               |                                            |          | Ground:                               |
|                                                               |                                            |          | 1.4G: 12dBi                           |
|                                                               |                                            |          | 450MHz: 6dBi                          |
|                                                               | Antenna sta                                | anding   | ≤2.0                                  |
|                                                               | wave ratio                                 |          |                                       |
| Enironm                                                       | Operating                                  |          | -40°C ~ +70°C                         |
| -ontal                                                        | i temperature Storage temperature Humidity |          |                                       |
| adantati                                                      |                                            |          | -40°C ~ +85°C                         |
| -on                                                           |                                            |          |                                       |
|                                                               |                                            |          | 5~95%, No condensation                |
|                                                               | Backup link specification                  |          |                                       |
| Specification name                                            |                                            |          | Specification requirements            |
| Frequency rang410~470Working modeHalf-dupChannel spacing25KHz |                                            | 410~47(  | DMHz                                  |
|                                                               |                                            | Half-dup | blex                                  |
|                                                               |                                            | 25KHz    |                                       |
|                                                               |                                            |          |                                       |

| Modulation system                             | GMSK                                  |                                  |  |
|-----------------------------------------------|---------------------------------------|----------------------------------|--|
| Working voltage                               | DC 9-28V                              |                                  |  |
| Power consumption                             | Transmitting                          | 6.0W                             |  |
| (typical value)                               | Receiving                             | 0.5W                             |  |
| Frequency stability                           | ≤±1.0ppm                              |                                  |  |
| Size                                          | 82.5×47×11mm                          |                                  |  |
| Weight                                        | 100g                                  |                                  |  |
| Operating temperature                         | -40~+70°C                             |                                  |  |
| Storage temperature                           | -40~+85℃                              |                                  |  |
| Antenna interface                             | MMCX (with MMCX to SMA feeder line)   |                                  |  |
| Antenna interface<br>impedance                | 50ohm                                 |                                  |  |
| data interface                                | 3*2-2.54mm space and 4*2-2.54mm space |                                  |  |
| Transmitter performance specifications        |                                       |                                  |  |
| Specification name Specification requirements |                                       |                                  |  |
| Rf output power                               | 33±1dBm                               |                                  |  |
| Rf power stability                            | ±1dB                                  |                                  |  |
| Rece                                          | iver performance s                    | pecifications                    |  |
| Specification name Specification requirements |                                       |                                  |  |
| Sensitivity                                   | Better than-115dB                     | m@BER 10 <sup>-3</sup> , 9600bps |  |
| Co-channel<br>suppression                     | >-12dB                                |                                  |  |

\_

| Obstruct              | >70dB                      |  |
|-----------------------|----------------------------|--|
| Modulator-demodulator |                            |  |
| Specification name    | Specification requirements |  |
| Air speed             | 9600bps                    |  |
| Modulation system     | GMSK                       |  |

\*1For example, in the 1.4GHz band, the operating bandwidth is set to 5MHz, which can support four sets of video transmission 100 meters apart at the same time.

\*2 The distance measured in the absence of visual interference.

\*3 The air rate is related to the communication conditions. When the signal to noise ratio of the wireless signal is reduced, the air rate will decrease.

Note: The data interpretation of the above product specifications belongs to Great Mainlink (Shenzhen) Technology Co., LTD.

Version: V1.0 (2023.04) Copyright © 2023 Mainlink All Rights Reserved 42